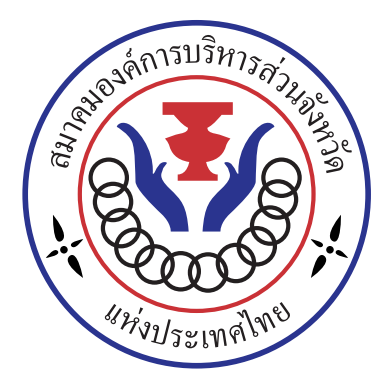

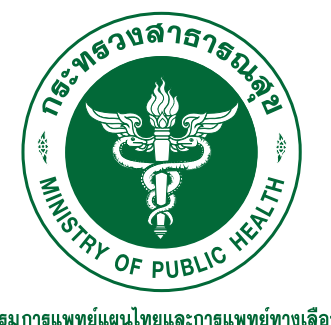

กรมการแพทย์แผนไทยและการแพทย์ทางเลือก Department of Thai Traditional and Alternative Medicine

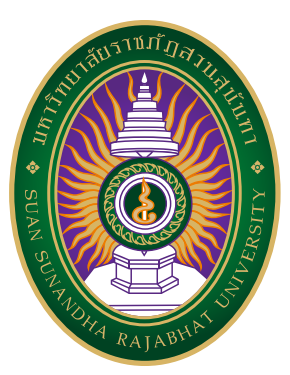

โครงการฝึกอบรมหลักสูตรพัฒนาศักยภาพด้านการ แพทย์แผนไทยให้กับบุคลากรกองสาธารณสุของค์การ บริหารส่วนจังหวัด และ สอน., รพ.สต.ที่ถ่ายโอนภารกิจ ไปองค์การบริหารส่วนจังหวัด รุ่นที่ 1

### R C C ขั้นตอนการลงทะเบียน

🛡 @paocregister 醾 paocregister.online

 $\textcircled{\textcircled{}}^{\textcircled{}}$ 

คุณสุรัตน์ตา : 09<u>2 267 4155</u> Line OA : @medugate

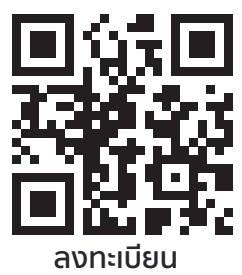

## ขั้นตอนที่ 1 : SCAN

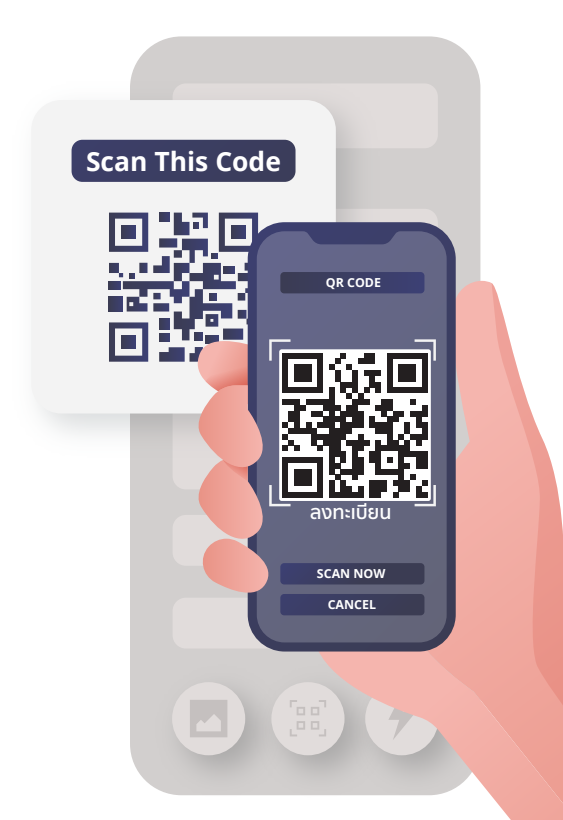

#### วิธีการลงทะเบียน

1.แสกน QR-Code จากโปสเตอร์ 2.กดลิ้งค์ URL จากอีเมล์หรือเว็บไซต์ 3.กดลิ้งค์จาก Application Line

## ขั้นตอนที่ 2 : สมัครสมาชิก

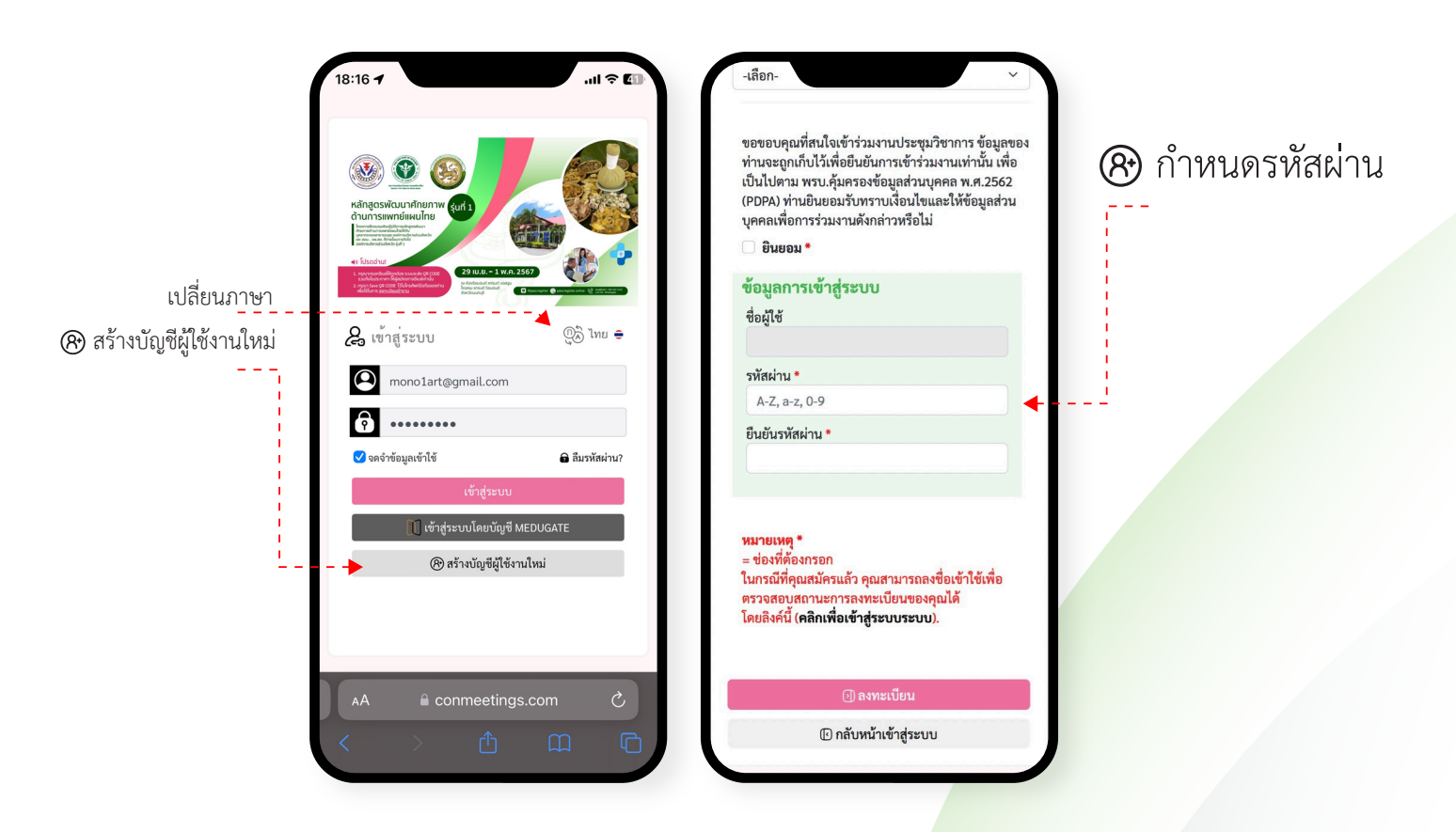

### สร้างบัญชีผู้ใช้ใหม่

- สร้างบัญชีผู้ใช้รายใหม่ กรอกรายละเอียดให้ถูกต้อง
- กรอกแบบฟอร์มข้อมูลสำคัญโดยเฉพาะ อีเมล
- 3. กำหนดข้อมูลชื่อผู้ใช้ Email
- 4. กำหนดรหัสผ่าน \*\*\*\*\*
- 5. กลับสู่หน้าหลักเพื่อ Login

### ขั้นตอนที่ 3 : ลงทะเบียนชำระเงิน

|                            | 18:16 <b>- 1</b> 내 수 🚺                                                                                                    | 16:30 <b>1</b>                                                                                                    | 16:32                                                                                                    |
|----------------------------|----------------------------------------------------------------------------------------------------|----------------------------------------------------------------------------------------------------|----------------------------------------------------------------------------------------------------|
| เปลี่ยนภาษา<br>เข้าสู่ระบบ | <image/> <image/>                                                                                                    | <ul> <li>สำหรับ ผอ.กองสาธารณสุข, ผอ.รพ.สต.,<br/>จนท.รพสต. แพทย์แผนไทย บุคลากรที่<br/>เกี่ยวข้องกับแพทย์แผนไทย</li> <li>สำหรับบุคคลที่สนใจทั่วไป</li> <li>นายก อบจ. หรือ รองนายก อบจ. ที่ดูแล<br/>ด้านสาธารณสุข และ ปลัด อบจ. (กรุณา<br/>กรอกโค้ดโควตัา)</li> </ul> | ขณส<br>mono1art@gmail.com<br>โทรศัพท์<br>0891735505                                                                                                    |
|                            |                                                                                                    |                                                                                                    | มือถือ<br>0891735505<br>อโรงเนตร์                                                                                                    |
|                            |                                                                                                    |                                                                                                    | บระเทศ<br>Thailand<br>สถานะการลงทะเบียน                                                                                                    |
|                            | <ul> <li>imonolart@gmail.com     <li>imonolart@gmail.com     </li> <li>imonolart@gmail.com     </li> <li>imonolart@gmail.com          imonolart@gmail.com           imonolart@gmail.com          imonolart@gmail.com          imonolart@gmail.com          imonolart@gmail.com</li></li></li></li></li></li></li></li></li></li></li></li></li></li></li></li></ul> | ค่าลงทะเบียน :<br>ทั้งหมด 4,900.00 THB<br>โค้ดส่วนลด/โควต้า :                                                                                                    | <b>ประเภทการลงทะเบียน :</b><br>สำหรับ ผอ.กองสาธารณสุข, ผอ.รพ.สต.,<br>จนท.รพสต. แพทย์แผนไทย บุคลากรที่<br>เกี่ยวข้องกับแพทย์แผนไทย<br><b>ค่าลงทะเบียน :</b><br>4,900.00 THB<br><b>ช่องทางการชำระเงิน :</b><br>ชำระเงินผ่านธนาคาร<br><b>สถานะ :</b><br>รอดรวจสอบการชำระเงิน |
|                            | AA ⊫ conmeetings.com C<br>< > ⚠                                                                                                    | <ol> <li>บันทึกและไปขั้นตอนต่อไป</li> <li>กลับหน้าแรก</li> </ol>                                                                                                    | <ul> <li>อยู่ระหว่างการพิจารณาอนุมตี</li> <li>AA Not Secure – onmeetings.com C</li> <li>กำ กา เรื</li> </ul>                                                                                                    |

#### ชำระเงิน/แนบสลิป

- 1. Login => เลือกลงทะเบียนตา<mark>มประเภท</mark>
- หากเป็นสมาชิกใส่โค้ดโควต้า/ส่วนลดได้
- ชำระเงิน => แนบสลิปหลักฐานการโอนเงินในระบบ
- 5. รอแอดมินตรวจสอบ => ส่ง QR-Code เช็คอิน

# ขั้นตอนที่ 4 : แสดง QR-CODE หน้างาน

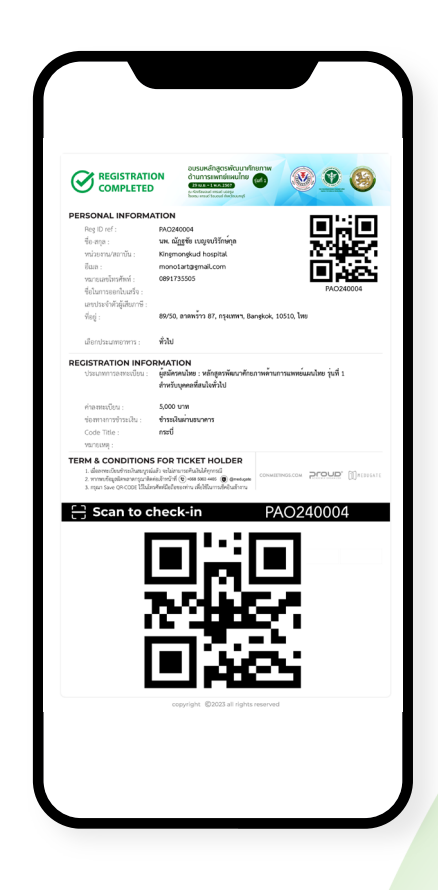

### แสดง QR-Code เพื่อเช็คอินหน้างาน

- 1.เปิดรูป QR-Code ที่ได้รับทา<mark>งอีเมล</mark>
- 2. หรือเปิดรูป QR-Code ทาง<mark>หน้าเว็บไซต์ลงทะเบียน</mark>
- 3. แสดง QR-Code ให้เจ้าหน้าที่สแกน
- 4. รับของที่ระลึก ป้ายชื่อ ตามประเภทการลงทะเบียน
- 5. สามารถให้เจ้าหน้าที่ค้นหาจากชื่อ นามสกุล หรือ หมายเลขโทรศัพท์ได้ กรณีไม่พบ QR-Code